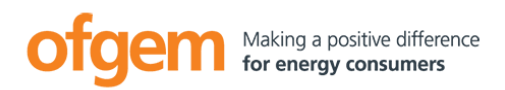

## **Applicant Registration Information**

## 1. Registration

KEEP THIS WINDOW OPEN AS IT WILL BE NEEDED TO REFER TO THE FOLLOWING INSTRUCTIONS WHEN ACTIONING THE STEPS IN ANOTHER WINDOW.

Keep this current browser session open and start a new one by opening up your internet browser. Visit the Ofgem eTendering Portal at https://ofgem.bravosolution.co.uk

Click the "Register Here" link on the main page.

If you agree to be bound by the displayed terms

and conditions, select the "I agree" button and

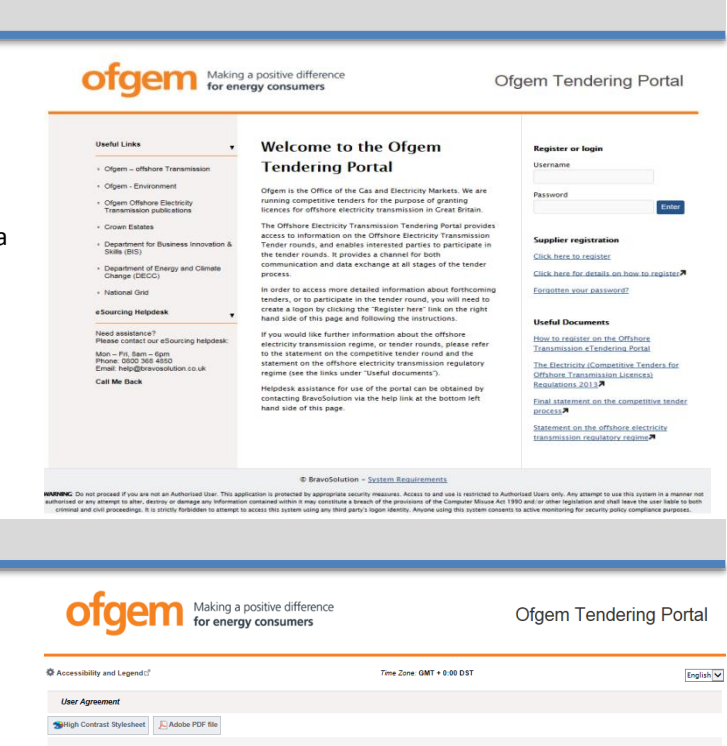

ween the Authority and the User governs the access and use of the Of te in a Tender Process. plies to the User and the User Agents' access to and use of the System ovided by Bravo Solution UK Lt and operated by der this User Agreement.

ity's website to uk/CustomPages/Pages/Termsconditions.aspx hat the submission by it of any information in files or in file attact ing viruses that have been advised by the System shall entitle the

so to be bur hear of anyon, essents for the System by User Andre one on more User Agents by going notice in writing to the User of the User communicative formations to not be a system by the User and/or one or more User Agents by going notice in writing to the User of the User and/or User Agents by going notice in writing to the User of the System by the User and/or User Agents upon conclusion of any stage of the Tender Process, where electroniced reasonable to do by the User and/or User Agents by going notice in a stage of the Tender Process, where electroniced reasonable to do by the User and/or User Agents by going the Agents of the Tender Process, where electroniced reasonable to do by the User and/or User Agents by the Agent and the Agent By the Agent and the Agent By the Agent By t mination of the User's access to the System for whatever reason, the User agrees to: (i) immediately tarring to the System, including all copies of screens, all documents and information obtained through or relating to the System and Later sure ID and password. prejudice to any of the Authority's other rights, the Authority reserves the right to suspend access to t

| I have read and agree to the eSourcing Service User Agreement |          |  |
|---------------------------------------------------------------|----------|--|
| I agree                                                       | 0        |  |
| I do not agree                                                | 0        |  |
|                                                               | ✓I agree |  |

## 3. Organisation Profile

2. Terms and Conditions

click "Continue".

Enter your organisation and user details into the Registration Data form. Click "Save".

An automatic email will be sent to your confirming your username and temporary password (keep this safe as it will be needed whenever you access the portal).

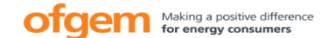

## Ofgem Tendering Portal

| ✿ Accessibility and LegendE <sup>®</sup>                                                                                          | Time Zone: GMT + 0:00 DST | English |
|----------------------------------------------------------------------------------------------------|---------------------------|---------|
| Registration Data                                                                                                    |                           |         |
|                                                                                                    | Save Close                |         |
| SHigh Contrast Stylesheet                                                                                                    |                           |         |
| Organisation Details                                                                                                    |                           |         |
| * Organisation Name                                                                                                    |                           |         |
| Address line 1                                                                                                    |                           |         |
| City                                                                                                    |                           |         |
| <ul> <li>State/County</li> </ul>                                                                                                  | 🗹                         |         |
| Postal Code                                                                                                    |                           |         |
| ★ Country                                                                                                    | UNITED KINGDOM            |         |
| <ul> <li>Main Organisation Phone Number</li> </ul>                                                                                |                           |         |
| Organisation Fax Number                                                                                                    |                           |         |
| * Organisation Email Address                                                                                                    |                           |         |
| Web site                                                                                                    |                           |         |
| Organisation Legal Structure                                                                                                    | 🔽                         |         |
| Company Registration Number (if not registered enter 'N/A')                                                                       |                           |         |
| * VAT Number (if not registered enter 'N/A')                                                                                      |                           |         |
| User Details                                                                                                    |                           |         |
| Tite                                                                                                    | V                         |         |
| Last Name                                                                                                    |                           |         |
| * First Name                                                                                                    |                           |         |
| * Phone Number                                                                                                    |                           |         |
| Mobile Phone Number (please enter "+" "country code" and "your<br>mobile phone number" with no spaces) (please enter "+" "country |                           |         |